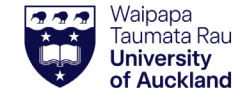

**Overview** 

- The Held Cart tile shows external shopping carts that have not been picked up by the STC or UniServices Purchasing.
- The My Requests tile shows shopping carts that have been picked up by the STC or UniServices Purchasing, and submitted Stockroom carts.
- 1. Use Held Cart to edit or review carts
- 2. Unload held carts
- 3. Review Shopping Cart Submitted Reports
- 4. Use My Requests to track orders and reorder your own carts
- 5. Use Request Item Search to track and reorder other users' carts

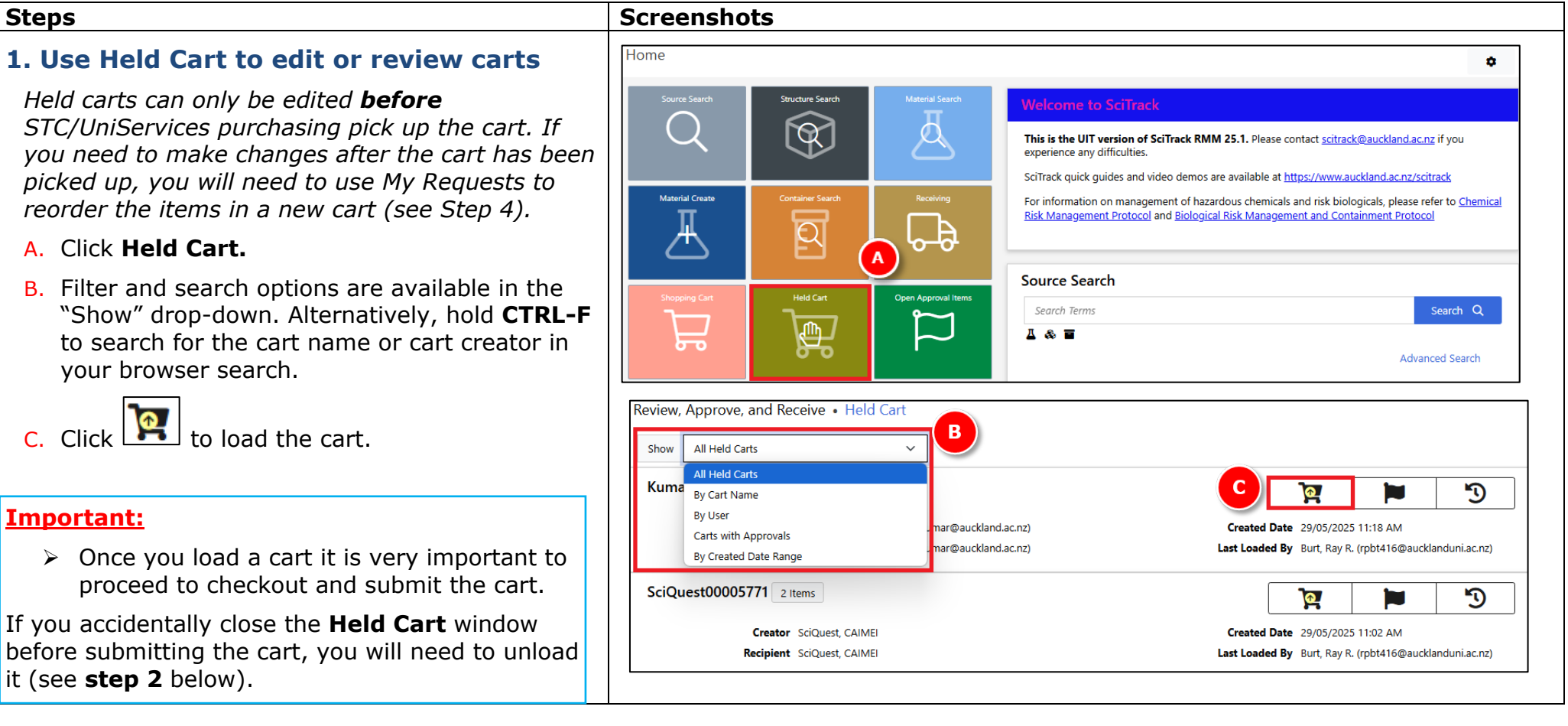

**SciTrack** 

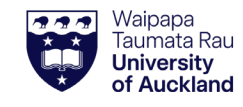

# **SciTrack**

## SciTrack Quick Guide - Edit carts, track carts, and reorder (Version 3.1)

| D. Make any required changes and click <b>Proceed</b>                                    | Search and Request • Shopping Cart                                                                                                    |                              |
|------------------------------------------------------------------------------------------|----------------------------------------------------------------------------------------------------|------------------------------|
| to Checkout.                                                                             | Cart Name SciQuest00005771 Cart Creator CAIMEI SciQuest (null) Add Type In Item + Proce                                                                                               | eed To Checkout »            |
| E. Make any required changes and click <b>Submit</b> .                                   | Hosted Catalogs                                                                                                    |                              |
|                                                                                          | ÎII ♥ Ethylene Glycol 99% 5L                                                                                                    |                              |
| Note:                                                                                    | Class Supplier Catalog # Parkage Order Qty                                                                                                    |                              |
| > If you have the Researcher (default) role, you can                                     | Chemical/Restricted Biolog ECP Limited etr-5L 5 L 1                                                                                                    | Ŧ                            |
| view all Held Carts for which you are the Creator                                        | Search and Request • Shopping Cart • Checkout                                                                                                    |                              |
| or Recipient. DLPs can see all carts in their sector.                                    |                                                                                                    | Submit »                     |
| Any changes that you make to a cart are<br>automatically saved as you go, and you cannot | Cart Name * Cart Creator CAIMEI SciQuest (null)                                                                                                    |                              |
| revert to the original cart.                                                             | SciQuest00005771  Recipient * Deliver To *                                                                                                    |                              |
|                                                                                          | A     CAIMEI SciQuest ()   Sector 100 City>110N>2>2001                                                                                                    | ~ Q                          |
| 2. Upload hold carts                                                                     |                                                                                                    |                              |
|                                                                                          | Tum 7                                                                                                    |                              |
| Before you start adding items to your cart, ensure                                       | 876                                                                                                    |                              |
| You don't mistakenry have another cart loaded.                                           | WERE REAL REAL                                                                                                    |                              |
|                                                                                          |                                                                                                    | 2 <u>2</u> <del>0</del> . () |
| - The shopping cart quick icon shows items are                                           |                                                                                                    |                              |
| in your cart 🔛.                                                                          | Show All Held Carts                                                                                                    |                              |
| - Your cart already has a cart name:                                                     | SciQuest00005771 2 Items                                                                                                    | ■ <sup>™</sup>               |
| Cart Name SciQuest00005771                                                               | Creator         SciQuest, CAIMEI         Created Date         29/05/2025         11:02 AM           Recipient         SciQuest, CAIMEI         Last Loaded By         SciQuest, CAUEN | В                            |
|                                                                                          | Loaded by me 🥥                                                                                                    |                              |
| To unload a held cart, including someone<br>else's:                                      |                                                                                                    | ]                            |
| A. Click Held Cart tile.                                                                 |                                                                                                    |                              |
| B. Any carts you have loaded will appear at the                                          |                                                                                                    |                              |
| top of the page with Loaded by me 📀 icon.                                                |                                                                                                    |                              |
| C. Click to unload the cart                                                              |                                                                                                    |                              |

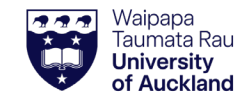

### SciTrack Quick Guide - Edit carts, track carts, and reorder (Version 3.1)

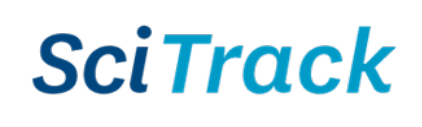

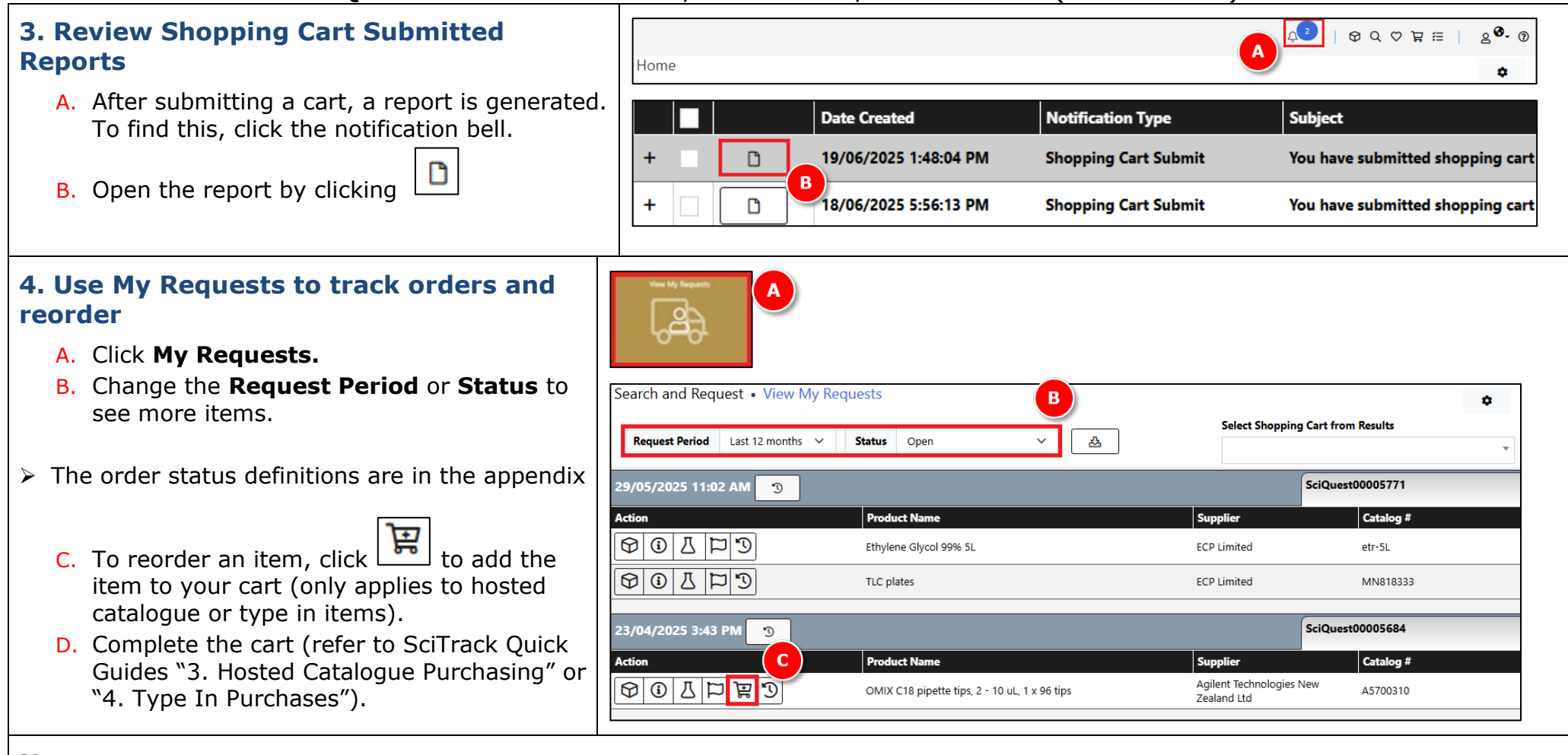

#### Notes:

- > Reordered items will be added to your shopping cart with a quantity of 1, regardless of original quantity
- > Reordering items does not replicate the recipient or account information from the original cart. The cart will also have a new name.
- > Note that items in held carts cannot be reordered in **My Requests** until the cart has been picked up by purchasing staff.
- > Click the item has been DLP approved yet.

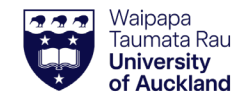

## SciTrack Quick Guide – Edit carts, track carts, and reorder (Version 3.1)

# **SciTrack**

Reset Criteria

Ċ.

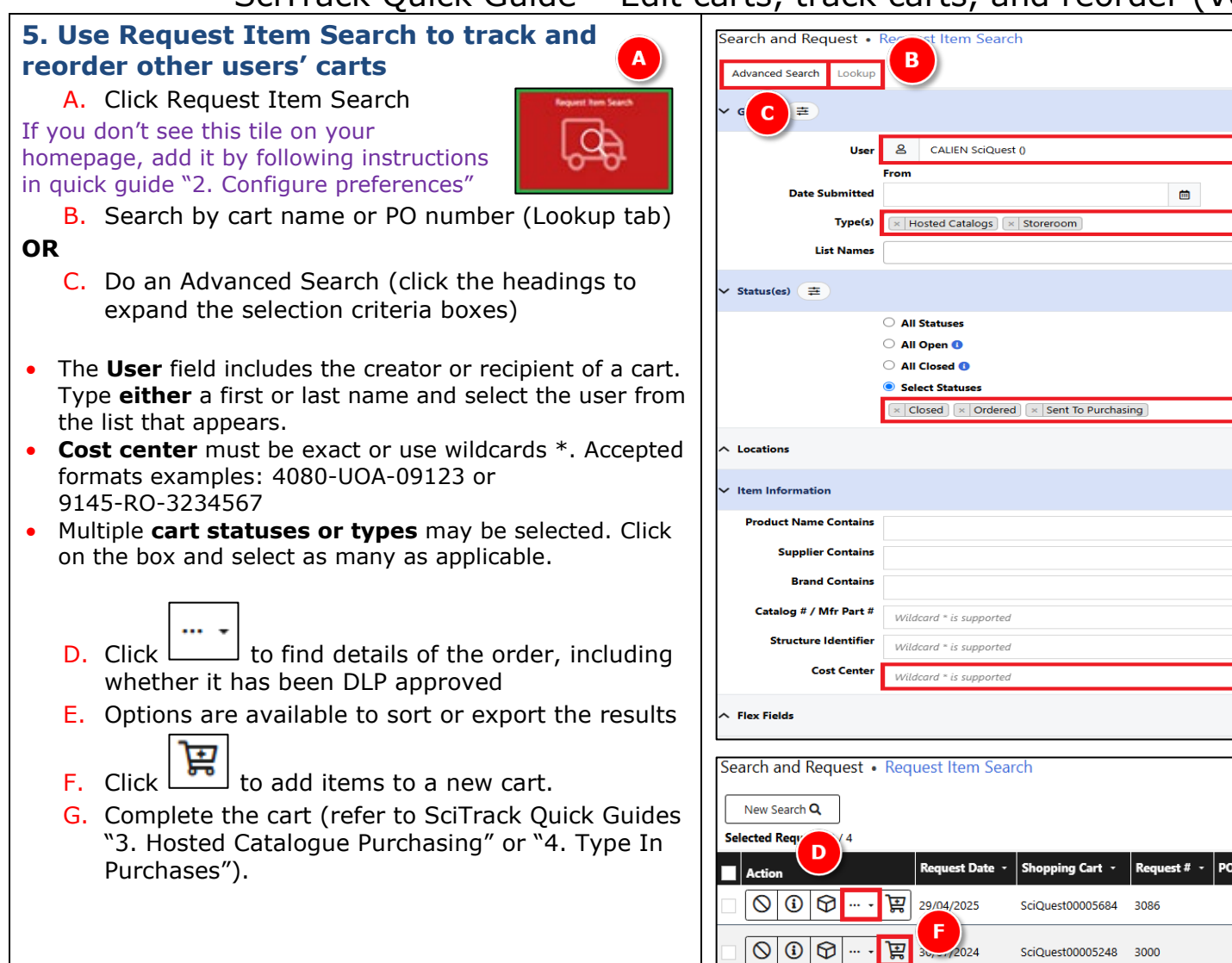

# Û То Û Û Û С r n PO # Status -Creator -Sent To Purchasing SciQuest, CALIEN Hosted Catalogs Agilent Technologies N Sent To Purchasing SciQuest, CALIEN Hosted Catalogs Thermo Fisher Scientific

### Notes:

- > Reordered items will be added to your shopping cart with a quantity of 1, regardless of original quantity.
- > Reordering items does not replicate the recipient or account information from the original cart.

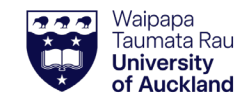

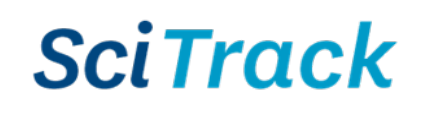

# SciTrack Quick Guide – Edit carts, track carts, and reorder (Version 3.1)

#### Appendix

| My Requests<br>Item status | Description                                                                                                    | Can item be re-ordered?                   |
|----------------------------|----------------------------------------------------------------------------------------------------|-------------------------------------------|
| New                        | Stockroom cart that has not been fulfilled yet                                                                              | No                                        |
| Held Cart                  | Cart has not been picked up by the STC or UniServices purchasing. Note that you need to raise a request for this to happen. | No - may be edited by going to Held Cart. |
| Sent to<br>Purchasing      | Has been picked up by the STC or UniServices purchasing. Once a purchase order is successfully raised, it becomes Ordered   | Yes                                       |
| Ordered                    | A purchase order has been successfully raised.                                                                              | Yes                                       |
| Received Full/<br>Partial  | The item has been receipted (or fulfilled by the Stockroom if it is a stockroom order)                                      | Yes                                       |